# 線上保單貸款申請操作流程(要被保人不同人)

1. 首次使用服務需於保戶專區中加入會員

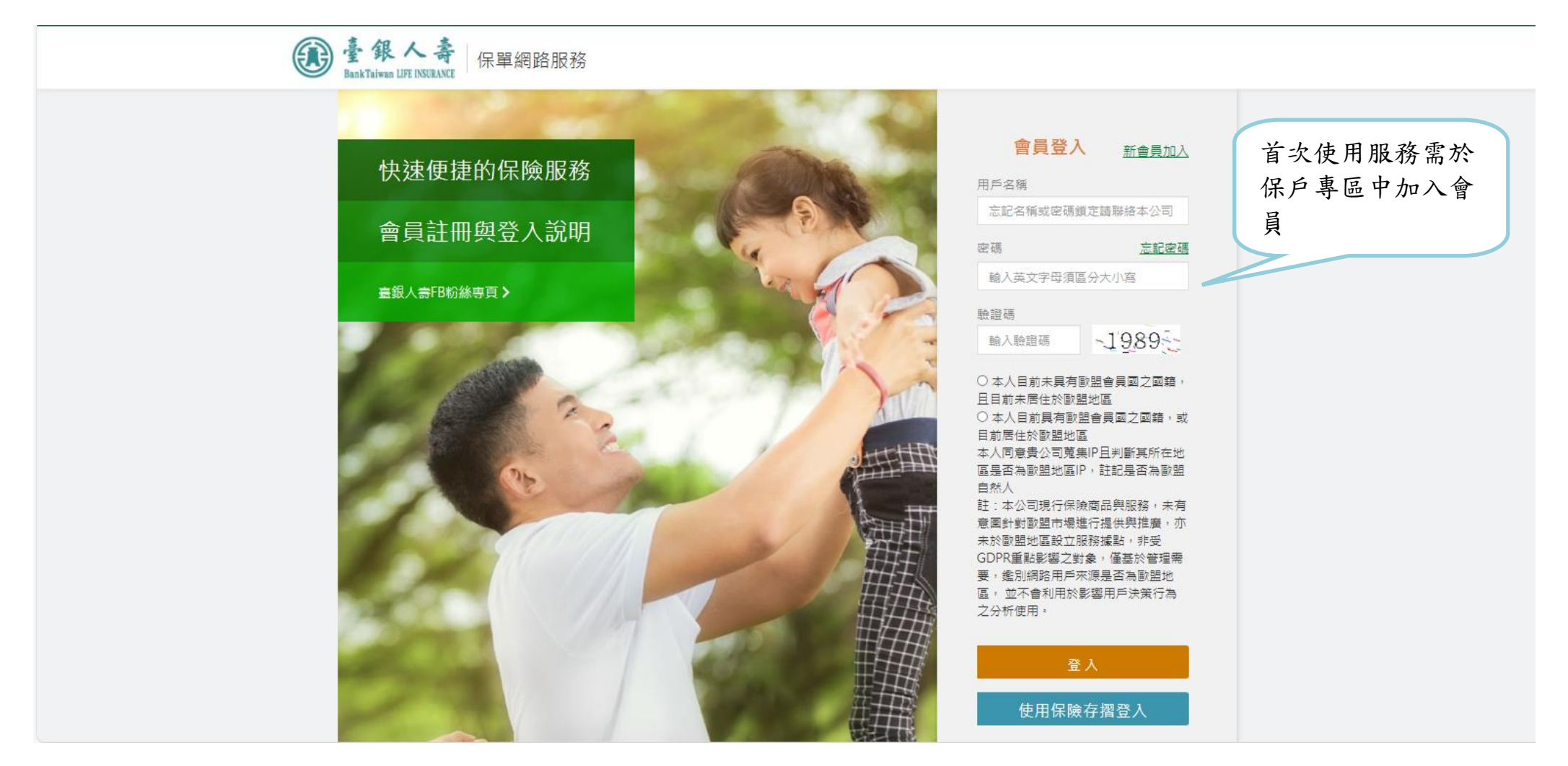

### 2. 輸入要保人身分證字號

| ● 銀 人 壽<br>BankTaiwan LIFE INSURANCE                                                       |                                              |      |
|--------------------------------------------------------------------------------------------|----------------------------------------------|------|
| 請輸入要保人(可<br>身分證字號<br>請輸入身分證字號<br>驗證碼<br>輸入驗證碼                                              | 战被保険人)資料並確認申請意願     請翰入要保人身分     →3421     ▲ | ·證字號 |
| <ul> <li>○ 保戶信箱 聯絡我們</li> <li>◎ 齊戶服務專線 0800-011-966</li> <li>⑦ 資料基準日 2023/11/22</li> </ul> | ○○○○○○○○○○○○○○○○○○○○○○○○○○○○○○○○○○○○         |      |

# 3. 詳細閱讀並勾選同意聲明

| 保戶會                                                                                                    | 員註冊 (閱讀聲明)                                                                                                 |
|----------------------------------------------------------------------------------------------------|----------------------------------------------------------------------------------------------------|
| 為保障您的權益,在申請會員註冊前,請詳細閱讀並勾選下列事項(提醒您,                                                                          | 限有效契約且具完全行為能力之要係人註冊)                                                                                       |
| 網路保險服務聲明事項 網路保險服務約定條款 履行個人資料保護法告                                                                            | 知義務内容 陽私權保護政策 網路保険服務定型化契約                                                                                  |
| 網路保険                                                                                                    | 象服務聲明事項                                                                                                    |
| 申請人茲向臺銀人壽保險股份有限公司(以下稱本公司)申請透過本公司指定;<br>告知義務內容」、「隱私權保護政策」且同意遵守「網路保險服務約定條款                                    | 阔站使用網路保險服務。申請人於申請網路服務前, 已詳閱「履行個人資料保護法」」及下列事項:                                                              |
| 一、有關本公司所發給之密碼或加密工具,為本公司對申請人身分之認證,                                                                           | 申請人應妥善保管;經核對密碼或加密工具無誤時,即視為申請人親自申請。                                                                         |
| 二、在使用網路保險服務時,可能面對以下風險:如斷線、斷電、網路壅塞<br>可能導致本網站無法正常使用之原因,如網路提供業者之線路穩定性、使用<br>險服務之因素無法一一詳述,申請人於進行網路保險服務前,應對本公司不 | 或其他因素等造成傳動之阻礙,致電子訊息無法傳送、接收或時間延遲。另外其他<br>者操作不當。斷電及天災等 不可抗力因素,係非本公司可控制範圍。因影響網路保<br>定時發布之最新訊息及其他注意事項等詳加注意及遵守。 |
| 三、有下列请形之一者,本公司得不處理申請人之網路保險服務申請:<br>(一)本公司對該網路保險服務申請之真實性或所指定事項之正確性有疑義<br>(二)該網路保險服務申請之內容,違反相關法令規定或保險契約之約定者   | <ul> <li>依規定申請會員時需提供</li> <li>相關聲明,勾選同意聲明</li> </ul>                                                       |
| ✓ 我已閱讀並同意以上聲明,並確解契約審閱期之規定。                                                                                  | 後, 於系統記錄會員同意註<br>記                                                                                         |

# 4. 答覆系統隨機產生保單相關問題

| e 我人壽 保單網路 | 各服務 加入會員        |            |                             |         |
|------------|-----------------|------------|-----------------------------|---------|
| 1. 接受條款    | 2. 確認身分         | 3. 輸入驗證碼   | 4. 設定用戶名稱與密碼                |         |
|            | 請輸入保單號碼以        | 確認身份       |                             |         |
|            | UC50000017      | 查詢保單       |                             |         |
|            | 請回答保單相          | 期問題        |                             |         |
|            | Q1 時間您在臺銀目前是否   | 有保單貸款?     | 系統隨機產生保<br>由 <del>志</del> 人 | 單相關問題,由 |
|            | Q2<br>穿<br>5771 | 的身分證字號後四碼數 | 下明八合後                       |         |
|            | 上一步             | 下一步        |                             |         |

### 5. 輸入驗證碼確認申請意願

| を | 糸統將發送驗證碼<br>按下確定後,系統將發送驗證碼至您的手機/電子對件,請在手機權訊/電子信箱中查閱驗證碼<br>取消 確定 | 定用戶名稱與密碼                                 |
|---|-----------------------------------------------------------------|------------------------------------------|
|   | 請回答保單相關問題<br>Q1 時間您在臺銀目前是否有保單貸款?<br>○ 有<br>● 無                  | 系統檢測無誤,發送 OTP 至手機<br>號碼或電子郵件,以確認申請意<br>願 |
|   | Q2 時輸入被保險人吳佩信的身分證字號後四碼數<br>字<br>5771<br>上一步 下一步                 |                                          |

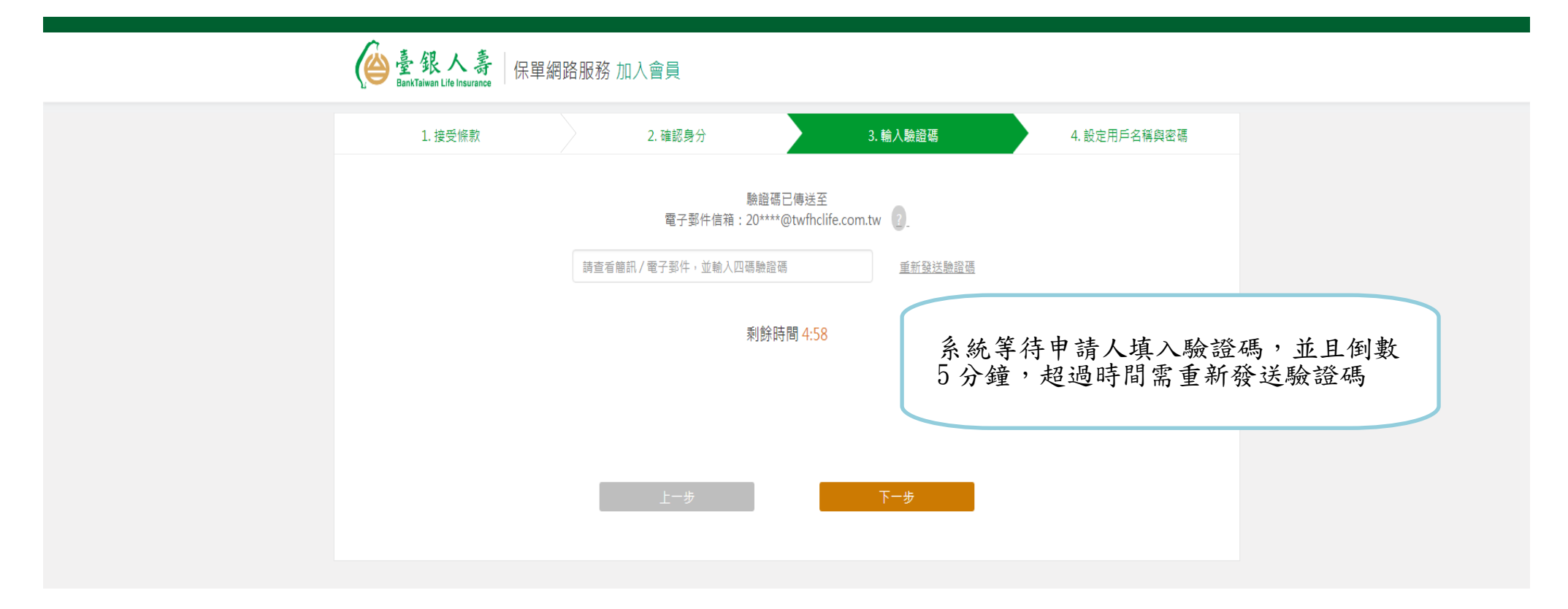

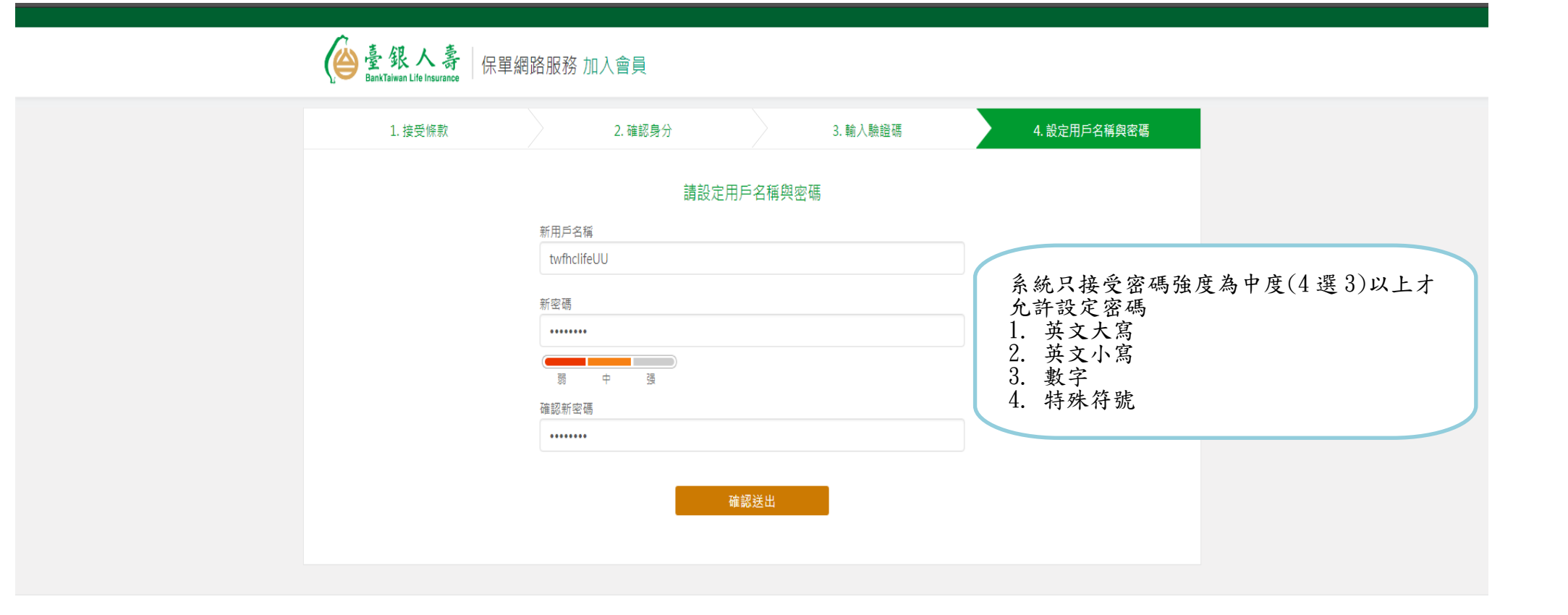

8. 會員帳號申請成功

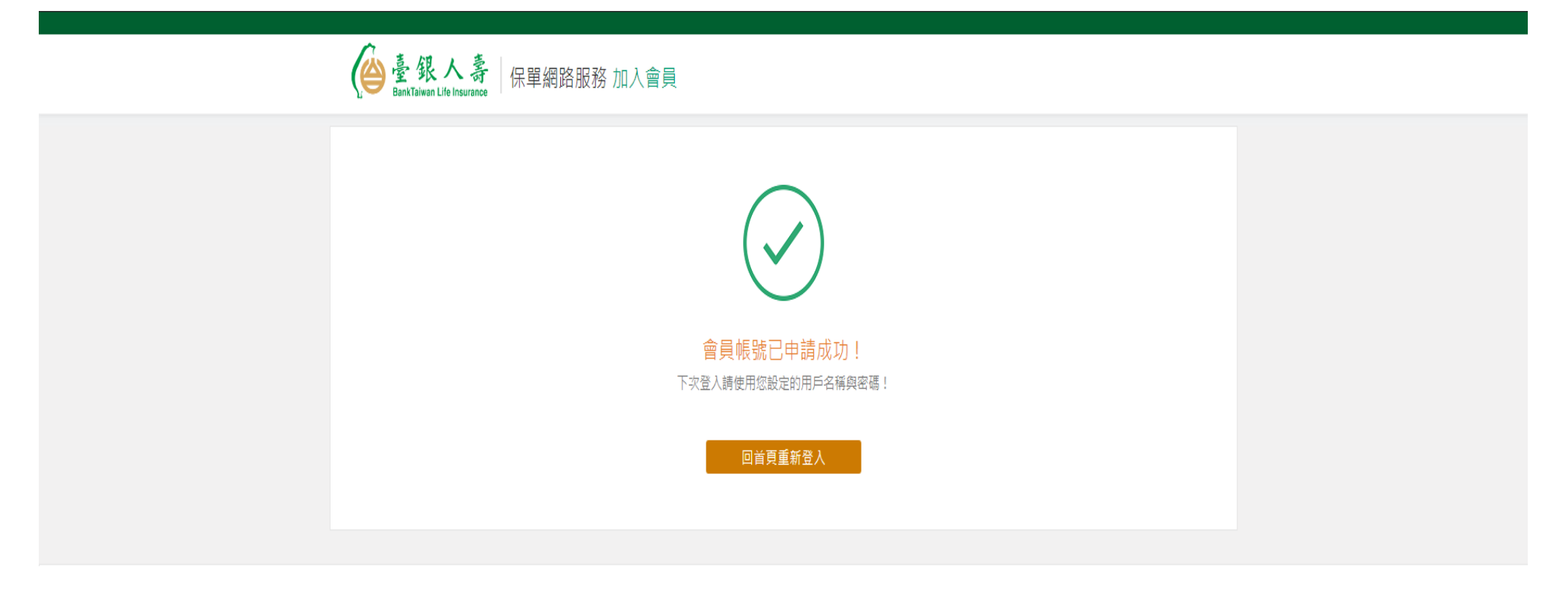

9. 重新登入會員

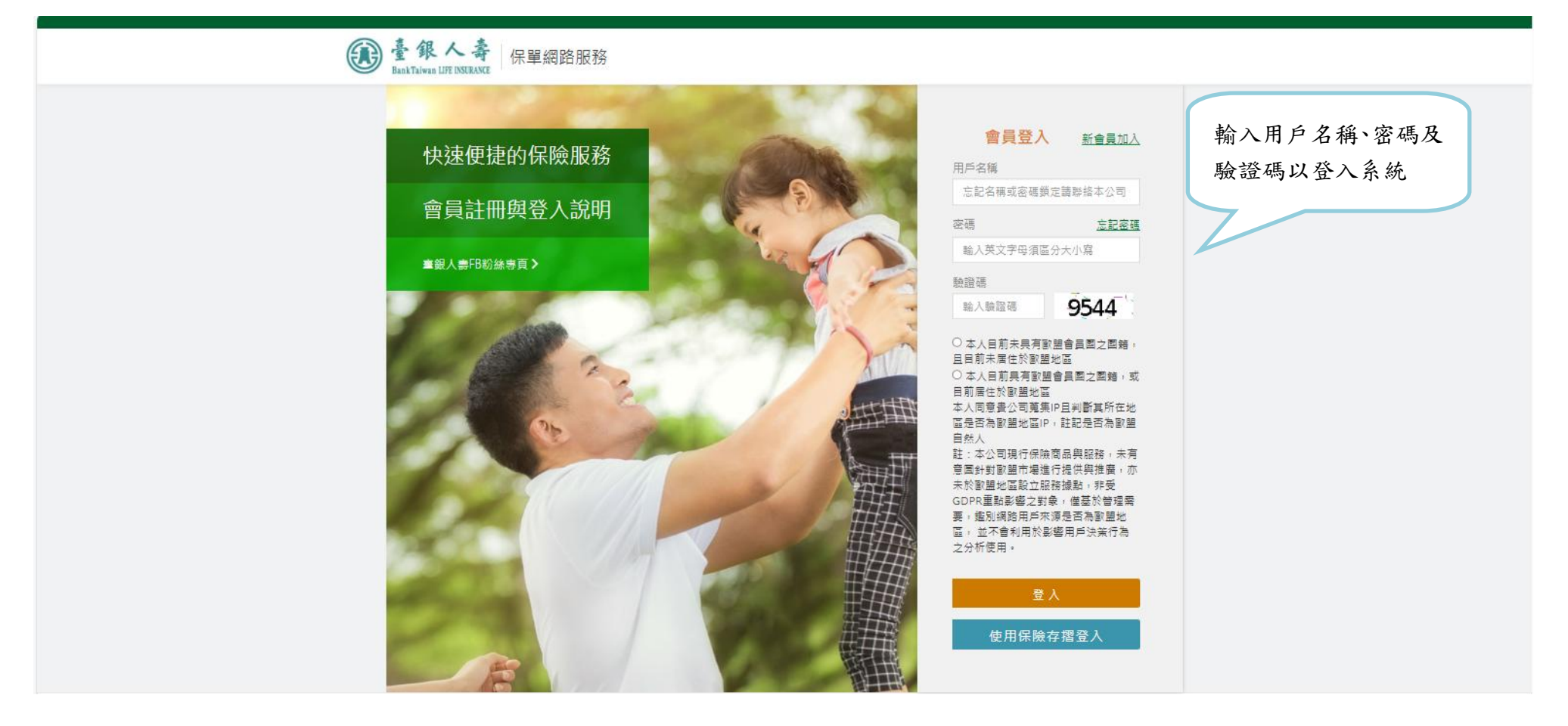

10. 點選線上申請

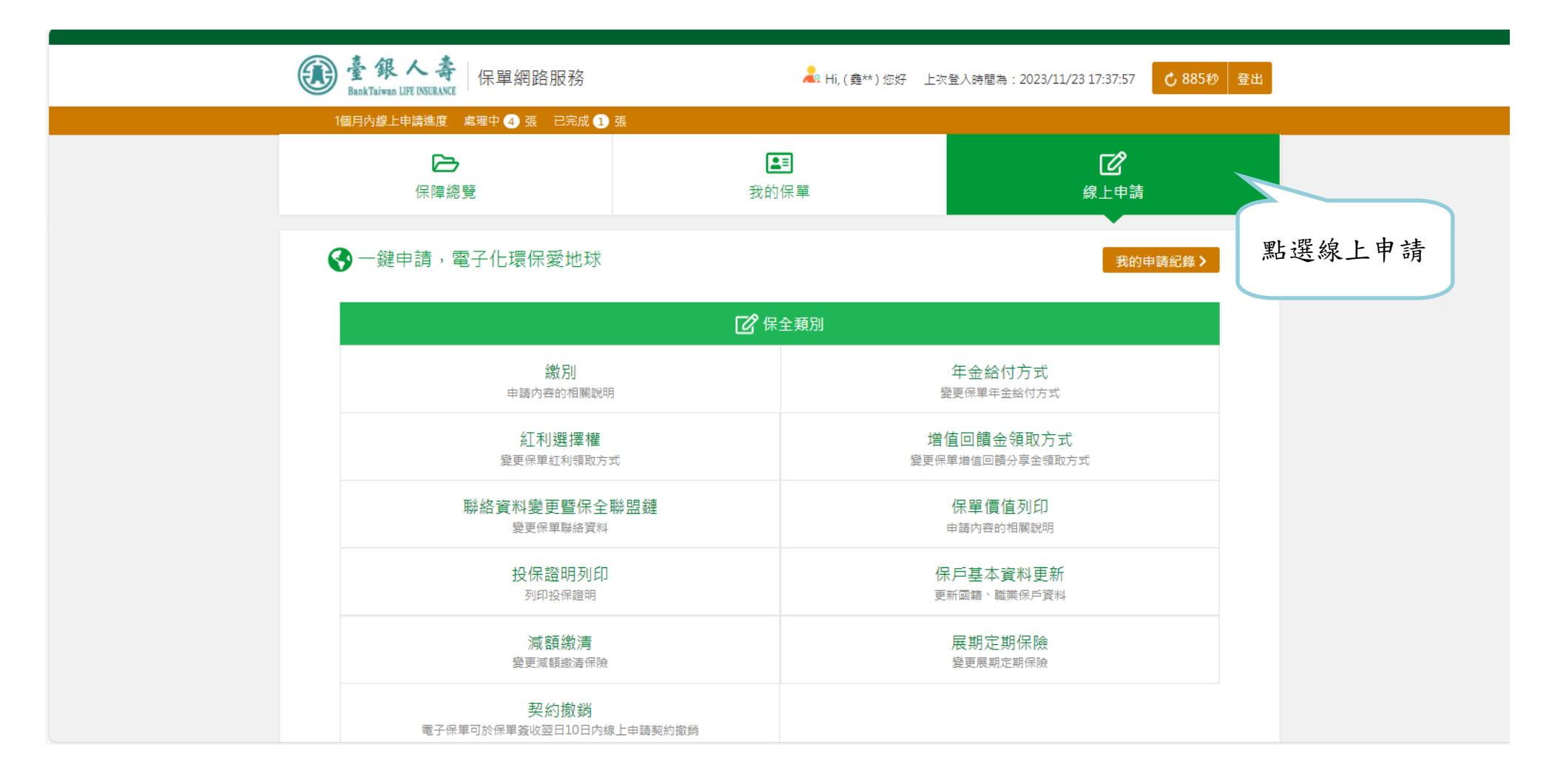

#### 11. 點選保單貸款(未申請指定帳號)

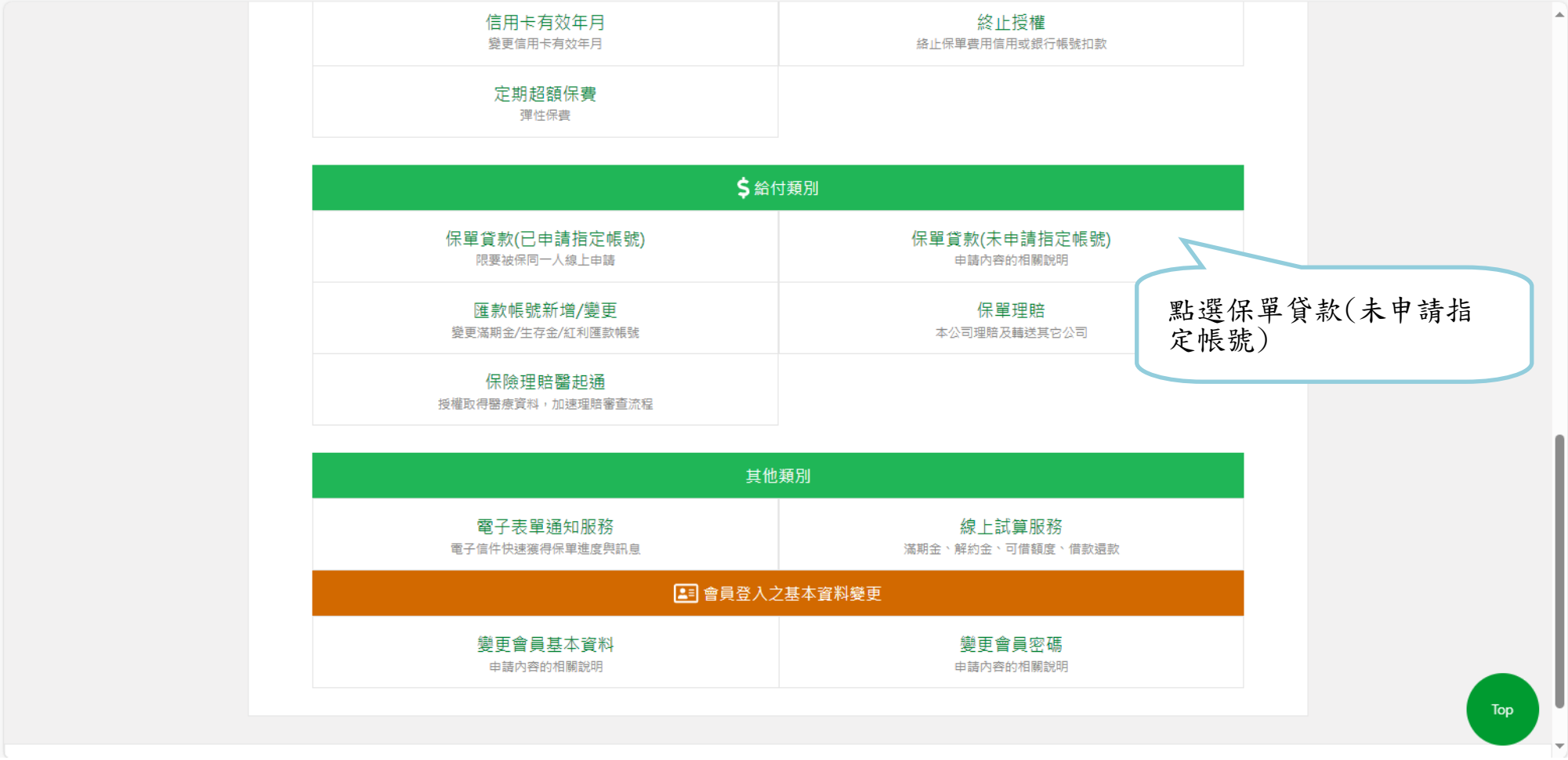

12. 勾選要辦理借款的保單

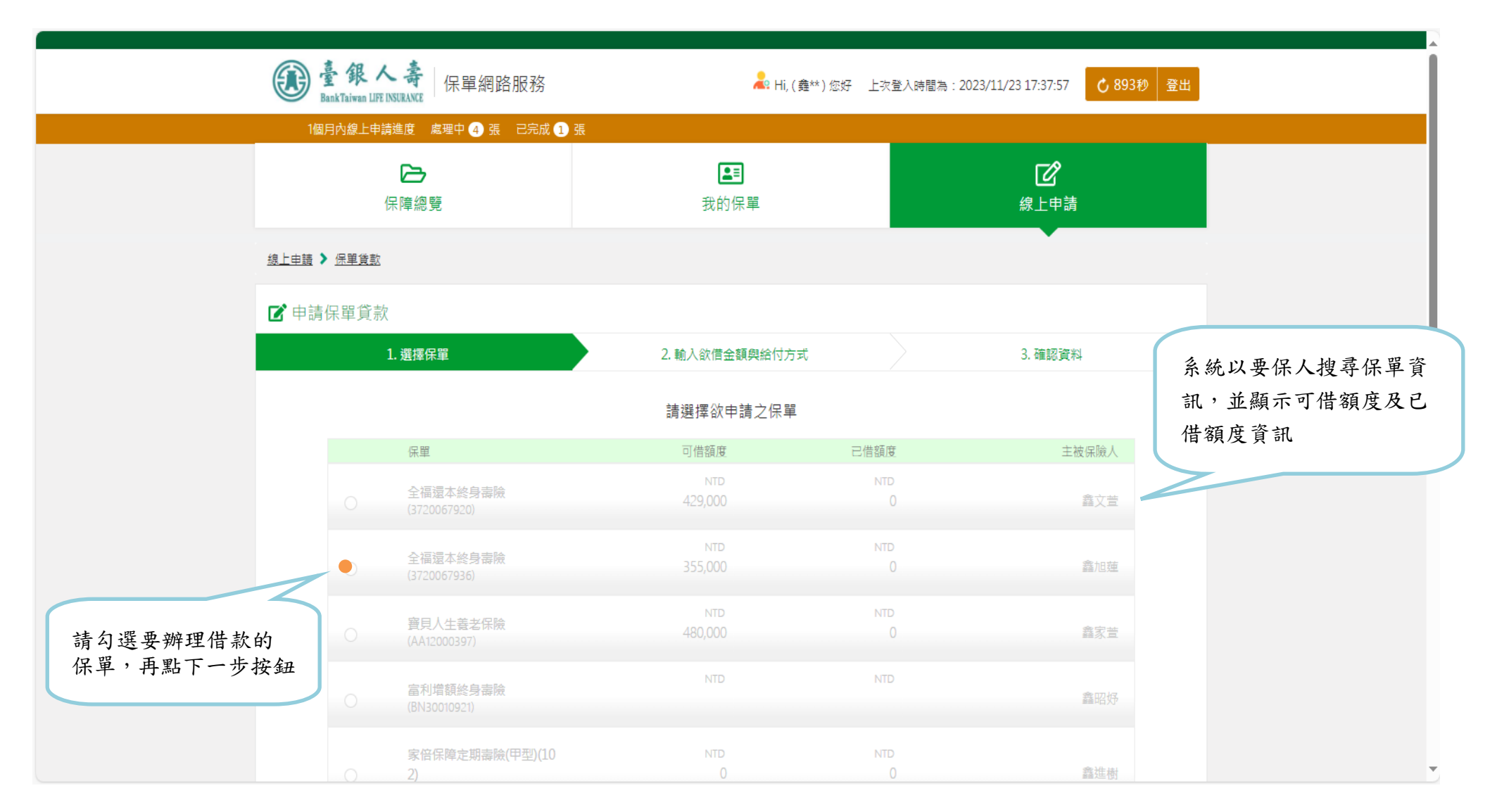

### 13. 輸入借款金額及匯款相關資訊

|           | <b>运</b><br>保障總覽 | ▲I<br>我的保單             | <b>企</b><br>線上申請 |
|-----------|------------------|------------------------|------------------|
| <u>現上</u> | 上申請 > 保薑貸款       |                        | •                |
| ľ         | 申請保單貸款           |                        |                  |
|           | 1. 選擇保單          | 2. 輸入欲借金額與給付方式         | 3. 確認資料          |
|           |                  | 請輸入欲借金額與給付方式           |                  |
|           | 貸款保單:            | 富貴人生増額終身壽險 (EA 5)      |                  |
|           | 可借金額:            | NTD 1,000 ~ NTD 85,000 | 龄入更供款的余頞         |
|           | 欲借金額:            | 30000                  | 期八女旧秋时立朝         |
|           |                  |                        |                  |
|           | 給付方式:            | ● 匯入要保人帳戶              |                  |
|           |                  | 匯款資訊                   |                  |
|           |                  | 振戶名稱 鑫守一               |                  |
|           | 1                | 銀行名稱 臺灣銀行 × *          | 输入匯款的帳號後         |
|           |                  | 分行名稱 三重分行 🗙 🔻          | 站選下一步按鈕          |
|           |                  | 帳號 112233556677        |                  |
|           |                  |                        |                  |
|           |                  |                        | _                |
|           |                  | 上一步                    |                  |

# 14. 下載 PDF 檔案

| 1個月內線上申請進度 處理中        | 0 張 已完成 1 🤅                                                     | 張                                                                             |                                                          |                                      |                                                     |
|-----------------------|-----------------------------------------------------------------|-------------------------------------------------------------------------------|----------------------------------------------------------|--------------------------------------|-----------------------------------------------------|
| <b>〇〇</b><br>保障總覽     |                                                                 |                                                                               | <b>▲</b> ■<br>我的保單                                       |                                      | <b>记</b><br>線上申請                                    |
| <u>線上申請 &gt; 保單借款</u> |                                                                 |                                                                               |                                                          |                                      | •                                                   |
| ☑ 申請保單借款              |                                                                 |                                                                               |                                                          |                                      |                                                     |
| 1. 選擇保單               |                                                                 | 2. 🕯                                                                          | 谕入欲借金額與給付方式                                              |                                      | 3. 確認資料                                             |
|                       |                                                                 |                                                                               | 請確認資料                                                    |                                      |                                                     |
|                       | 借款保單:富貴人生                                                       | E増額終身壽險(EA                                                                    | 5)                                                       |                                      |                                                     |
|                       | 給付方式:                                                           |                                                                               | 匯入要保人帳戶                                                  |                                      |                                                     |
|                       | 匯款銀行:                                                           |                                                                               | 臺灣銀行三重分行                                                 |                                      |                                                     |
|                       | 匯款帳號:                                                           |                                                                               | 112233556677                                             |                                      |                                                     |
|                       | 欲借金額:                                                           |                                                                               | NTD30,000                                                |                                      |                                                     |
|                       | 請依步驟操作完成<br>1.下載PDF後完成<br>2.至線上申請 > 我<br>(上傳檔案總和上降<br>3.申請紀錄狀態由 | &後本次申請始為有<br>名並拍照或掃描購<br>(約申請紀錄 > 選擇<br><mark>長8M)</mark><br>(待補件變更為處理<br>上一步 | 效<br>存為電子影像檔,並備妥身分<br>保單貸款補件>將申請書、身<br>中,代表已完成本次申請<br>下載 | 證、存薄(郵寄支票者免)之<br>分證、存薄電子影像檔一(<br>PDF | <sup>電子影像欄</sup><br>并上傳至系統<br>檢視資料無誤後點<br>選下載PDF 按鈕 |

#### 15. 下載借款約定書並簽章

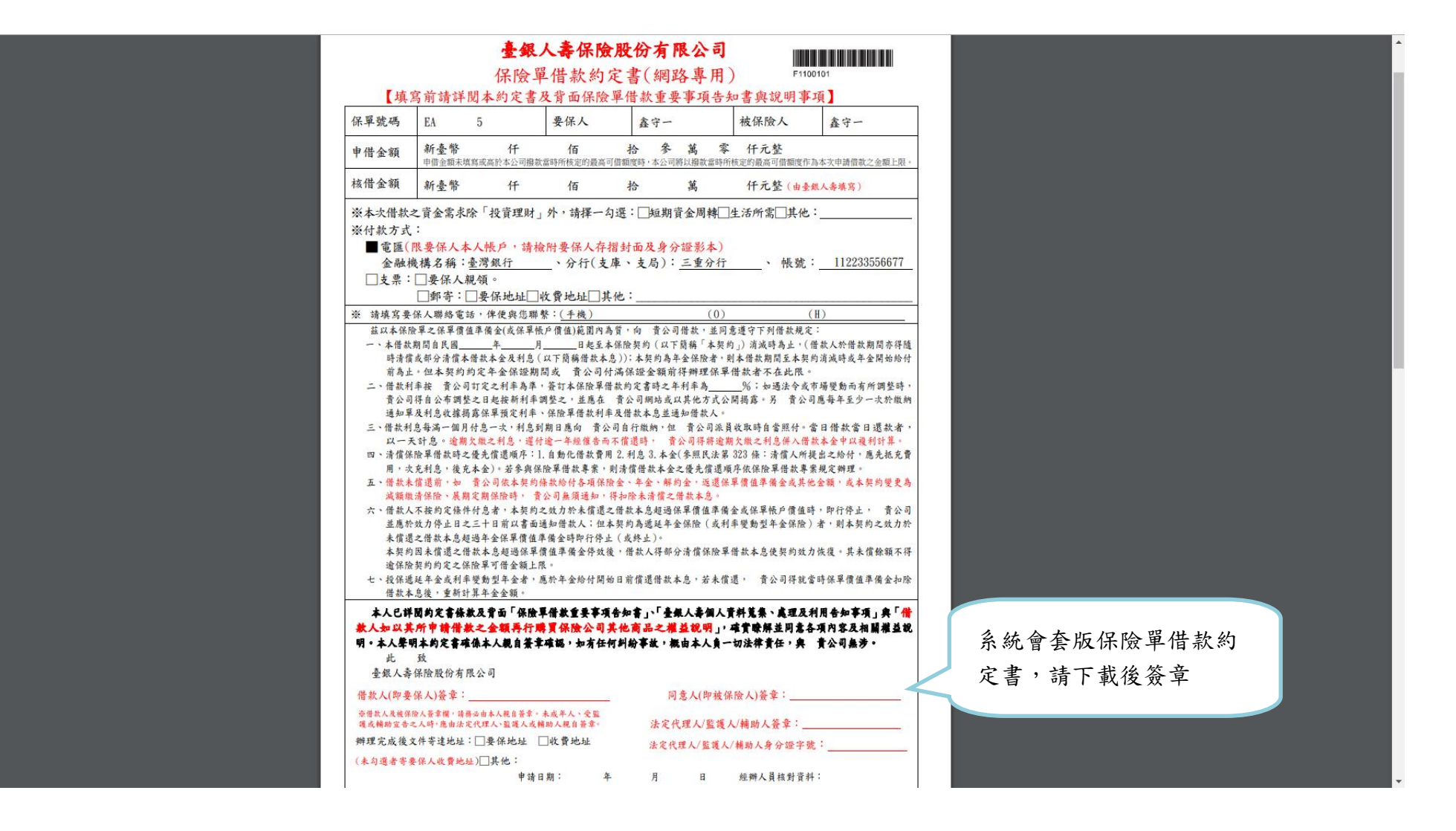

#### 16. 點選「我的申請紀錄」查看申請狀況

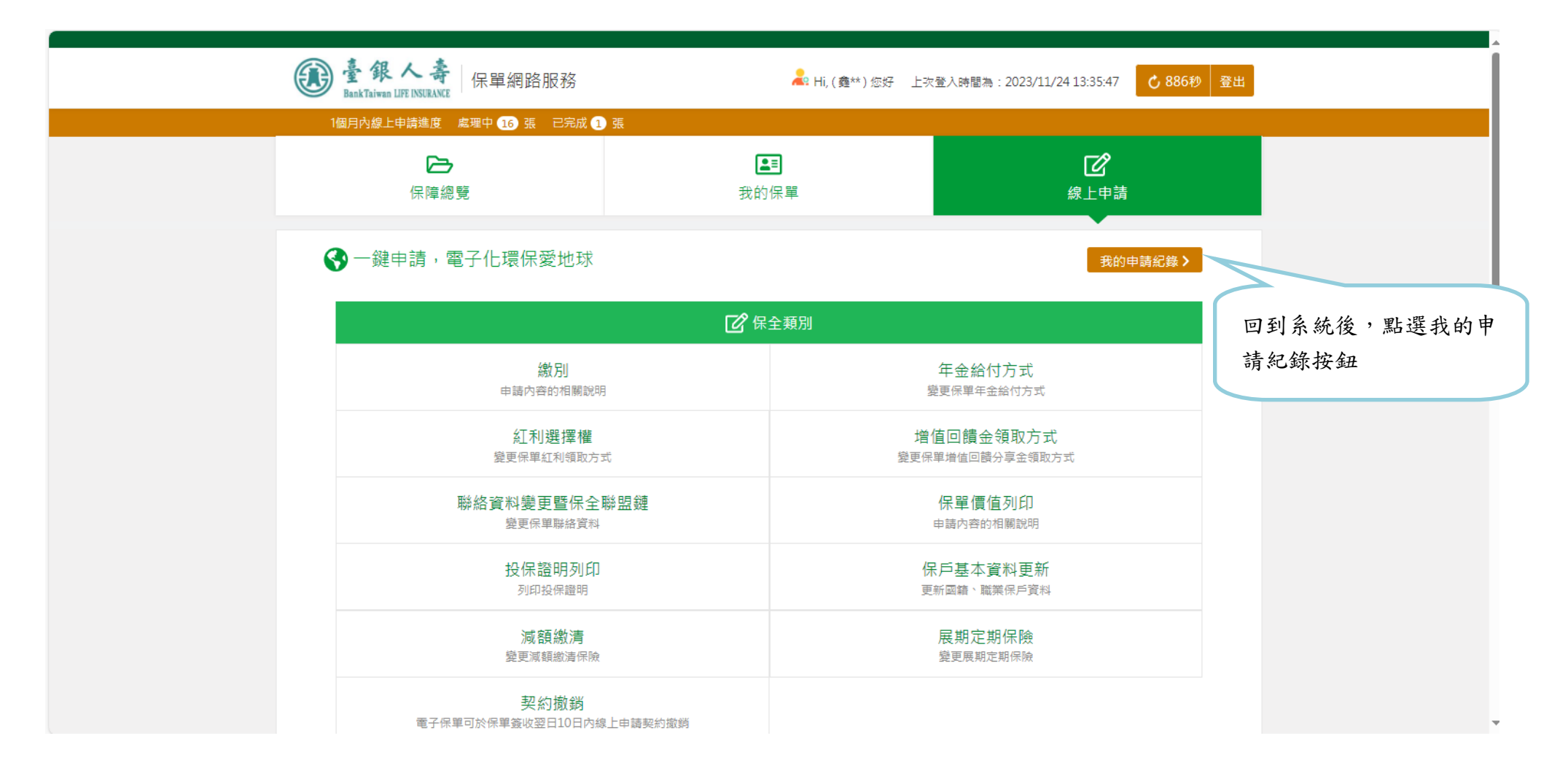

### 17. 準備好簽章後的約定書及身分證影像檔,並按下補件按鈕

| 1個月內線上申請進度 處理中 💿  | 張 已完成 1 張            |                    |              |     |                             |
|-------------------|----------------------|--------------------|--------------|-----|-----------------------------|
| <b>とう</b><br>保障總覽 |                      | ▲ <b>三</b><br>我的保單 |              |     | <b>了</b><br>線上申請            |
| 線上申讀 🕨 我的申請紀錄     |                      |                    |              |     |                             |
| 一 我的申請紀錄          |                      |                    |              |     | Q                           |
| 申請項目              | 保單                   | 申請時間               | 申請序號         | 狀態  |                             |
| 申請保單貨款            | 富貴人生増額終身壽險<br>(EA 5) | 2019/08/13         | 201908130001 | 待補件 | 浦件 > 取消申請 >                 |
| 申請保單貸款            | 富貴人生增額終身壽險<br>(EA 5) | 2019/08/12         | 201908120002 | 已撤銷 |                             |
| 申請保單貸款(已申請指定帳號)   | 富貴人生增額終身壽險<br>(EA 5) | 2019/07/19         | 201907190002 | 已完成 | 準備好簽章後的約定書及身分 發影像檢(用手機拍攝或攝描 |
| 基本資料變更            |                      | 2019/07/19         | 201907190001 | 已完成 | 可,檔案須自行調整大小),               |
|                   |                      | 上一頁 🚺 下一頁          |              |     | 下補件按鈕                       |

18. 選擇檔案並上傳

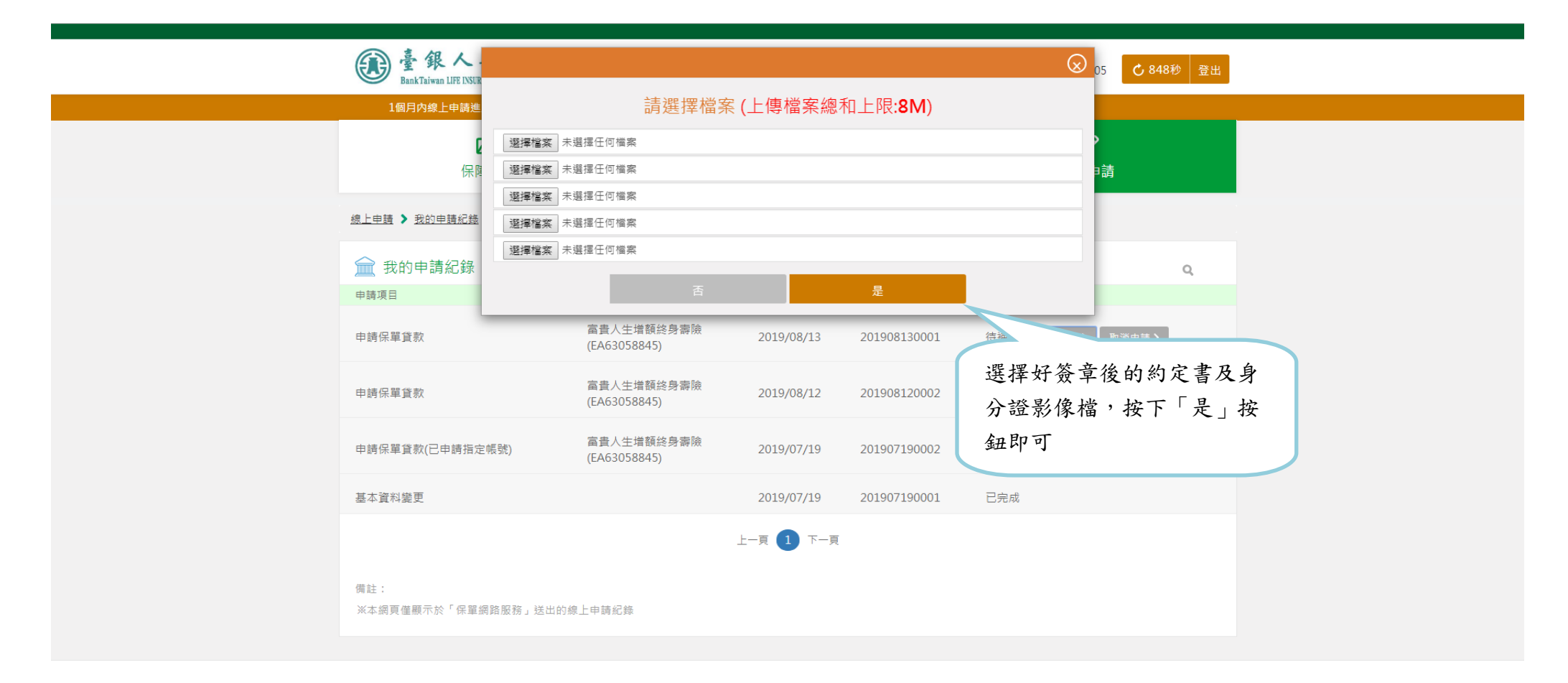